# Mode d'emploi : navigation

# **Référentiel FLS**

# http://www.web-vd.ch/vd\_dgeo/ref\_FL2/index\_grille.html

Ce guide donne les clés de navigation dans le Référentiel FLS. Comme le guide pédagogique le précise, la plateforme est construite dans le but de scénariser des programmes personnalisés ou encore dans le but de différencier l'enseignement au sein d'un groupe hétérogène. Reprenons le schéma du guide pédagogique pour rappeler que le Référentiel est constitué à la fois des objectifs du PER (zones orange) et des objectifs du FLS « français langue seconde » (zones bleues).

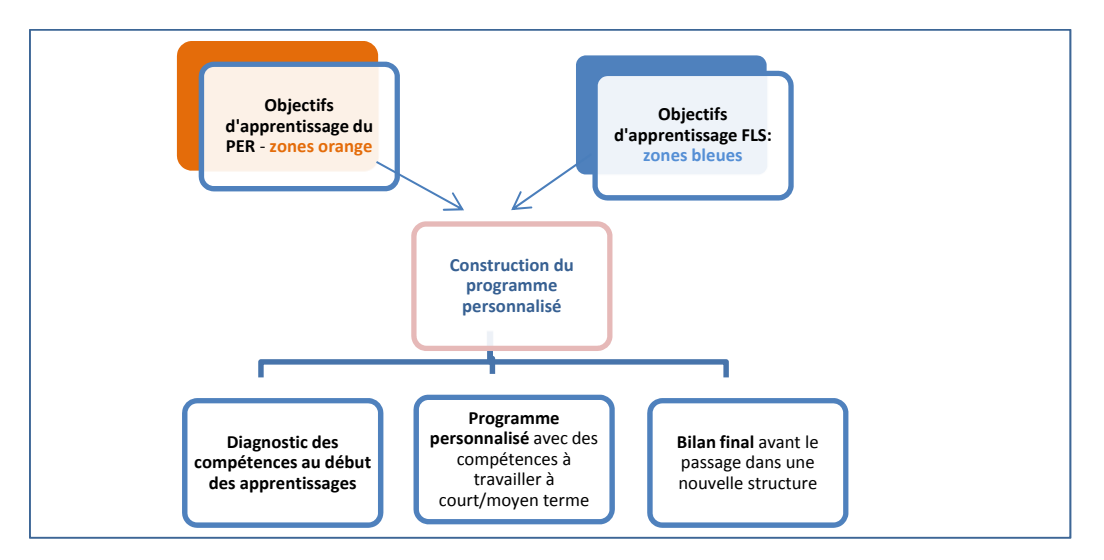

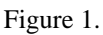

L'explication de la structure et de la navigation entre les deux Référentiels (FLS et PER) sera donnée dans les chapitres 1.

Le chapitre 2 traite de la création du programme personnalisé en indiquant les clés de navigation. Un exemple de fabrication du programme personnalisé a été expliqué dans ce chapitre afin d'illustrer l'un parmi plusieurs usages possibles du Référentiel FLS. L'enseignant e est invité à approfondir son usage et à explorer d'autres types de programmes (auto-évaluation, stratégies d'apprentissages ou mise en œuvre des compétences plurilingues, etc.). La synthèse de trois cycles, construite expressément pour le Référentiel, permettra de planifier au mieux la période transitoire de l'élève allophone. Cette transition n'est pas à appréhender comme une étape obligatoire de la progression d'apprentissage standard, mais devrait permettre de situer les besoins de chaque élève à un moment donné.

Pour se référer à d'autres types d'évaluation (diagnostique et formative) et aux différents supports comme les listes de verbes, de sons, de genres textuels, il s'agira d'exploiter la boîte à outils (chapitre 3).

## 1. Structure de la plateforme FLS : navigation et utilisation

#### Informations importantes pour la navigation :

#### **Pour Windows :**

- ✓ Firefox (dernière version)- autoriser les cookies
- ✓ Word (minimum 2007)

## Pour le Mac

- ✓ Firefox (dernière version, autoriser les cookies)
- ✓ Word 2016

#### Lexique des icônes

| Guide pédagogique et autres<br>dossiers complémentaires<br>figurant dans la boîte à outil | Jeter/effacer                                | Visualiser le programme<br>personnalisé |
|-------------------------------------------------------------------------------------------|----------------------------------------------|-----------------------------------------|
| Générer le document word                                                                  | Enregistrer les compétences<br>sélectionnées | Boîte à outils                          |
| Objectifs FLS                                                                             | Page d'accueil                               | <b>Wode d'emploi technique</b>          |

Figure 2

Pour un élève allophone qui intègre l'école vaudoise en cours de scolarité, l'enjeu est non seulement de s'approprier une nouvelle langue de scolarisation mais également d'entrer de plain-pied dans un nouveau plan d'études.

Le domaine *Langues* du Plan d'études romand présente les objectifs d'apprentissage dans un tableau à double entrée: par cycle  $(1^{er} - 2^e - 3^e)$  et par axe thématique (axes 1 à 8). Voici l'extrait de la plateforme informatique du PER dont nous nous sommes inspirés pour construire le Référentiel FLS.

| Ť.   | P                                                                                                    | ER 🖁                                               | AN D'ÉTUDES I<br>nférence intercantor<br>la Suisse romande o | ROMAND<br>nale de l'instruction pu<br>et du Tessin        | blique                                                  |                                                                     |                                                           |                                                                |                                                          |
|------|----------------------------------------------------------------------------------------------------|----------------------------------------------------|--------------------------------------------------------------|-----------------------------------------------------------|---------------------------------------------------------|---------------------------------------------------------------------|-----------------------------------------------------------|----------------------------------------------------------------|----------------------------------------------------------|
| 💌 Pl | lan d'ét                                                                                                    | udes romand                                        | 💌 Moyens d'ens                                               | eignement romands                                         | a 💿 Aide                                                | 😴 Sites liê                                                         |                                                           | Rechercher                                                     |                                                          |
|      | Lar                                                                                                    | ngues (L) —                                        | Français                                                     | i.                                                        |                                                         |                                                                     |                                                           |                                                                |                                                          |
|      | Malitriaer la lecture et l'écriture et développer la capacité de comprendre et de s'exprimer à l'oral et à l'écrit en français.<br>Découvrir les mécanismes de la langue et de la communication.<br>Développer des compétences de communication opérationnelles dans plusieurs langues.<br>Construire des références culturelles et utiliser les médias. l'image et les technologies de l'information et de la communication. |                                                    |                                                              |                                                           |                                                         |                                                                     |                                                           |                                                                |                                                          |
|      | Com                                                                                                    | COMPRÉHENSION<br>DE L'ÉCRIT                        | PRODUCTION<br>DE L'ÉCRIT                                     | COMPRÉHENSION<br>DE L'ORAL                                | PRODUCTION<br>DE L'ORAL                                 | ACCÉS À LA<br>LITTÉRATURE                                           | FONCTIONNEMENT<br>DE LA LANGUE                            | APPROCHES                                                      | ÉCRITURE ET<br>INSTRUMENTS<br>S DE LA<br>COMMUNICATION   |
|      |                                                                                                    | L1 11<br>Lire et écrire des 1                      | -12.<br>extes d'usage                                        | L1 13<br>Comprendre et<br>textes o                        |                                                         | L1 15<br>Apprécier des<br>ouvrages<br>littéraires                   | L1 16<br>Observer le<br>fonctionnement<br>de la langue    | L 17<br>Identifier<br>Forganisation et le<br>fonctionnement de | L1 18<br>Decouvrir et<br>utiliser la<br>technique de     |
|      | п                                                                                                    | L1 21<br>Lire de manière<br>autonome des<br>textes | L1 22<br>Écrire des<br>textes variés à<br>l'aide             | L1 23<br>Comprendre des<br>textes oraux<br>variés propres | L1 24<br>Produire des<br>textes oraux<br>variés propres | L125<br>Conduire et<br>apprécier la<br>lecture<br>d'ouvrages        | L1 26<br>Construire une<br>représentation de<br>la langue | L 27<br>Enrichir se<br>compréhension et<br>se pratique         | L1 28<br>Utiliser Fécriture<br>et les<br>instruments de  |
|      |                                                                                                    | LT 31<br>Lire et analyser<br>des textes de         | L1 32<br>Ecrire des<br>textes de<br>genres<br>différents     | L1 33<br>Comprendre et<br>analyser des<br>textes oraux    | L1 34<br>Produire des<br>textes oraux<br>de genres      | L1 35<br>Apprécier et<br>analyser des<br>productions<br>littéraires |                                                           |                                                                | L1 38<br>Exploiter<br>Fécriture et les<br>instruments de |

Figure 3

Nous avons utilisé cette même forme en incorporant dans la plateforme PER les objectifs du Référentiel FLS. Ils apparaissent dans les pages indiquées par les loupes FLS. Ces objectifs FLS ont été empruntés aux descripteurs du Cadre européen commun de référence (CECR) avec les trois niveaux de compétences : niveau débutant, niveau intermédiaire et niveau avancé (cf. les détails dans le guide pédagogique).

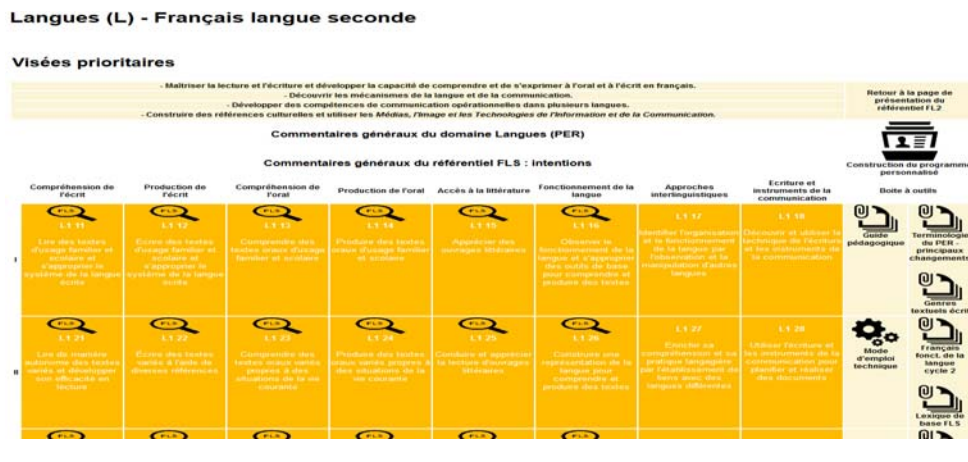

Figure 4

Pour passer d'un Référentiel à l'autre, la navigation peut se faire de trois façons différentes :

- 1. Cliquer sur les zones orange, permet d'accéder exclusivement aux objectifs PER. Ces zones permettent de voir les objectifs des cycles précédents pour les élèves qui intègrent la scolarité au 2<sup>e</sup> ou 3<sup>e</sup> cycle.
- 2. Cliquer sur la loupe, permet d'accéder exclusivement aux objectifs FLS.
- 3. Cliquer sur la zone orange et ensuite sur la loupe, permet d'accéder aux objectifs de deux Référentiels figurant sur une même page.

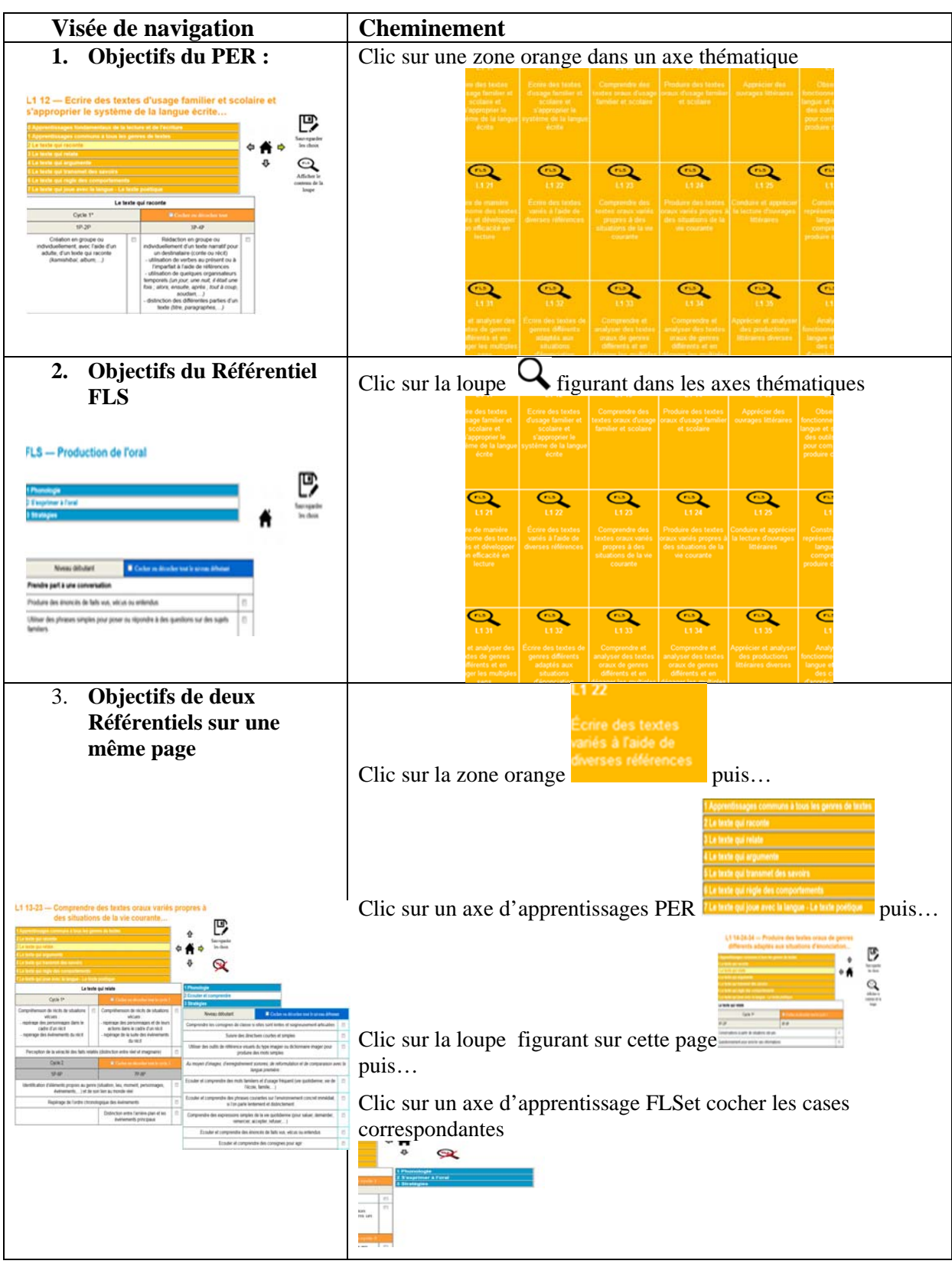

Voici l'illustration des clics montrant le cheminement pour arriver aux trois pages visées.

Figure 5

Dans l'exemple présenté ci-dessus, si l'on prend le cas d'un élève qui n'a jamais travaillé au préalable la rédaction du genre de texte et dont l'âge correspond à une scolarisation au cycle

3, les objectifs d'apprentissages visés par le Plan d'études romand (PER) s'avéreront rapidement inaccessibles sans une mise à niveau adaptée. L'enseignant  $\cdot \cdot \cdot \cdot$  sera amené  $\cdot \cdot \cdot \cdot$  alors à revoir les objectifs du 1<sup>er</sup> et 2<sup>e</sup> cycle. Le clic sur la zone orange du 3<sup>e</sup> cycle lui permettra d'accéder à cette synthèse des trois cycles. Voici un exemple de cette synthèse dans l'axe du *texte qui joue avec la langue* :

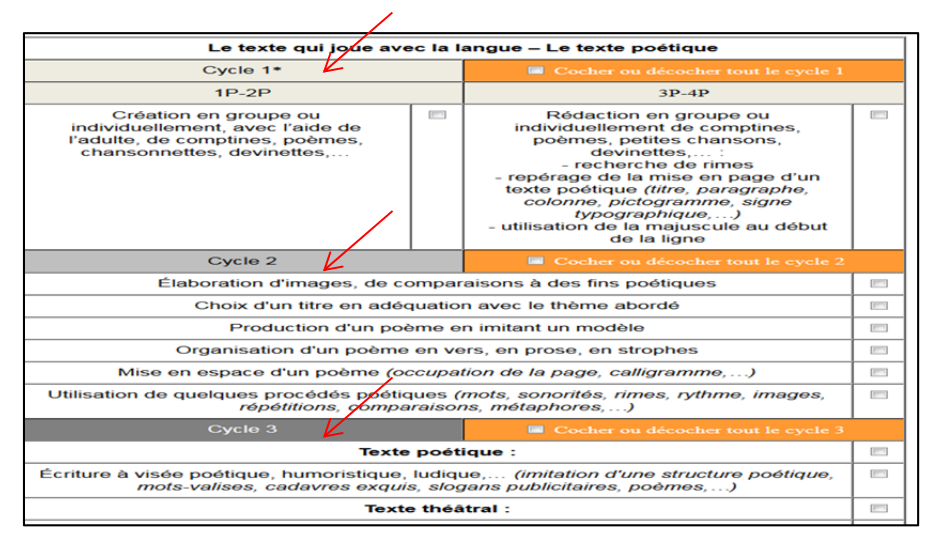

Figure 6

Comme on a expliqué plus haut, le clic sur une thématique et un cycle de la zone orange ouvre une fenêtre où apparaissent plusieurs axes renvoyant aux genres textuels. Sur cette même page, on voit sur la figure 7 les trois éléments :

- 1) la loupe FLS
- 2) une disquette dont on se sert pour enregistrer les objectifs après la sélection des descripteurs
- 3) les coches sur lesquels on clique pour choisir des objectifs d'apprentissages.

L'enregistrement est obligatoire avant le passage à la prochaine compétence. Cette action est indispensable pour pouvoir constituer un programme personnalisé pour l'élève.

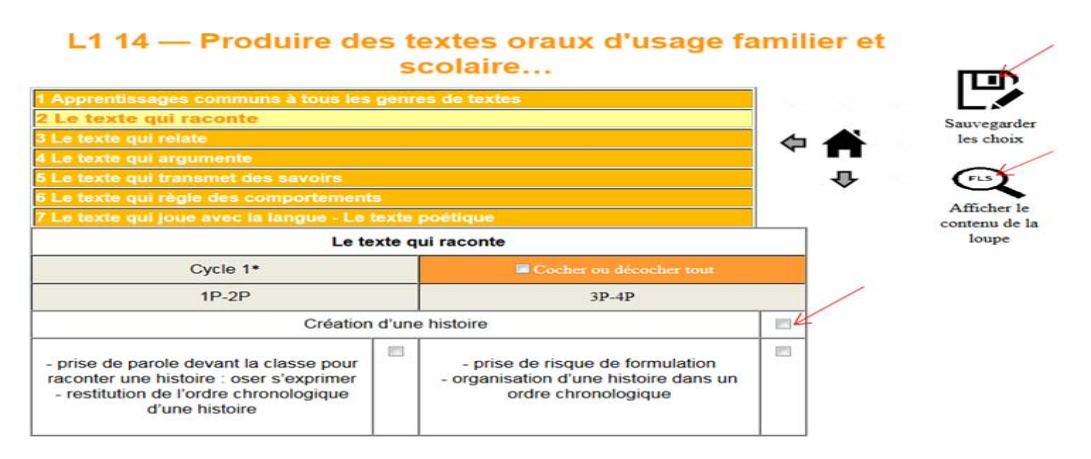

Figure 7

En cliquant sur la loupe des zones orange, des apprentissages spécifiques à l'appropriation du français langue seconde apparaissent. Ceux-ci doivent être sélectionnés selon les besoins de l'élève et il n'est donc pas nécessaire de travailler tous les descripteurs. De plus, les apprentissages FLS ne constituent en aucun cas un prérequis obligatoire avant d'entrer dans les apprentissages du PER-L1. C'est pourquoi on peut, selon le profil de l'élève, accéder directement dans les zones bleues ou dans les zones orange. Passer par l'ouverture des zones orange permet de mettre en parallèle et sur une même page les objectifs du PER et les objectifs du FLS.

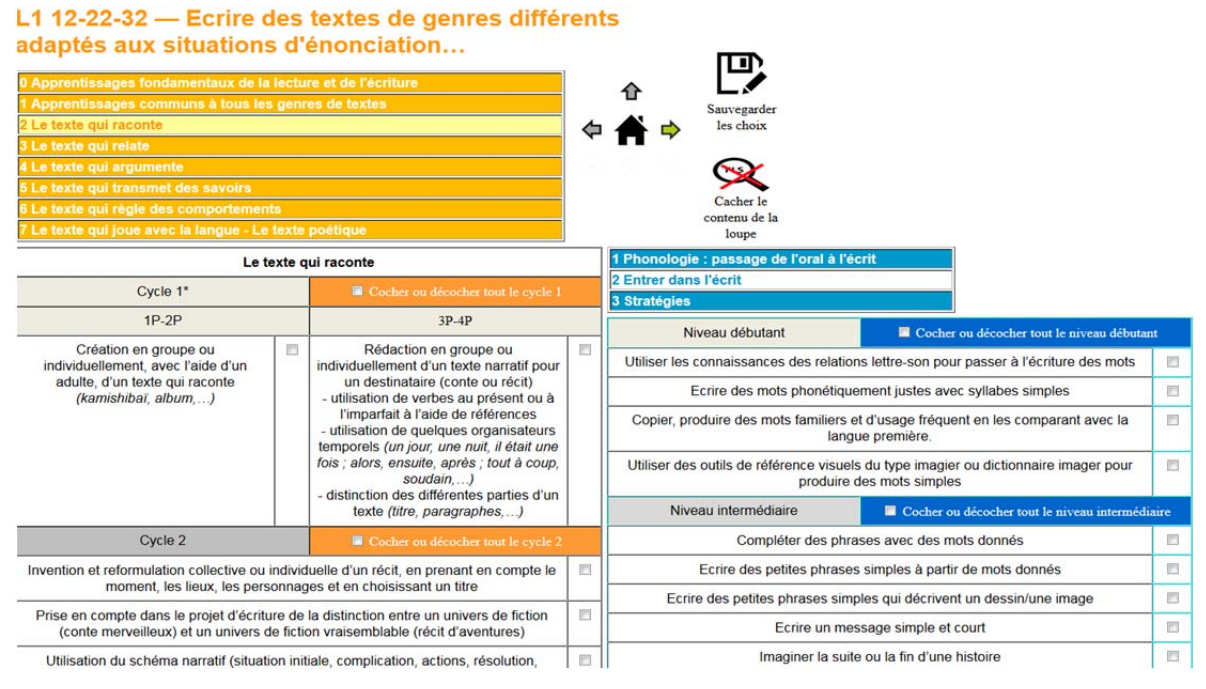

Figure 8

#### 2. Comment créer un programme personnalisé ?

Une fois les objectifs sélectionnés et enregistrés, ils apparaissent dans un tableau synthétique et récapitulatif auquel on accède en cliquant sur l'icône : programme personnalisé

de la page principale :

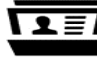

Langues (L) - Français langue seconde

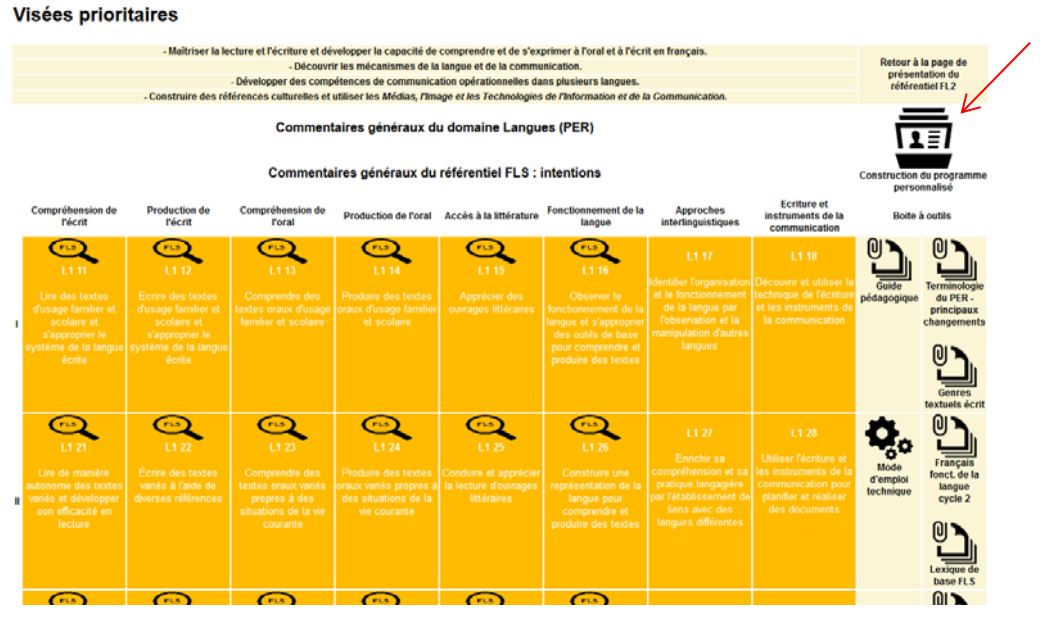

Figure 9

Ce clic vous permettra d'arriver sur la page du programme personnalisé. Pour le voir, il suffit de cliquer sur « Créer le programme personnalisé » et de l'enregistrer ensuite dans le format word. Après avoir enregistré votre programme personnalisé, il faut impérativement effacer tous les programmes avant d'en créer un autre.

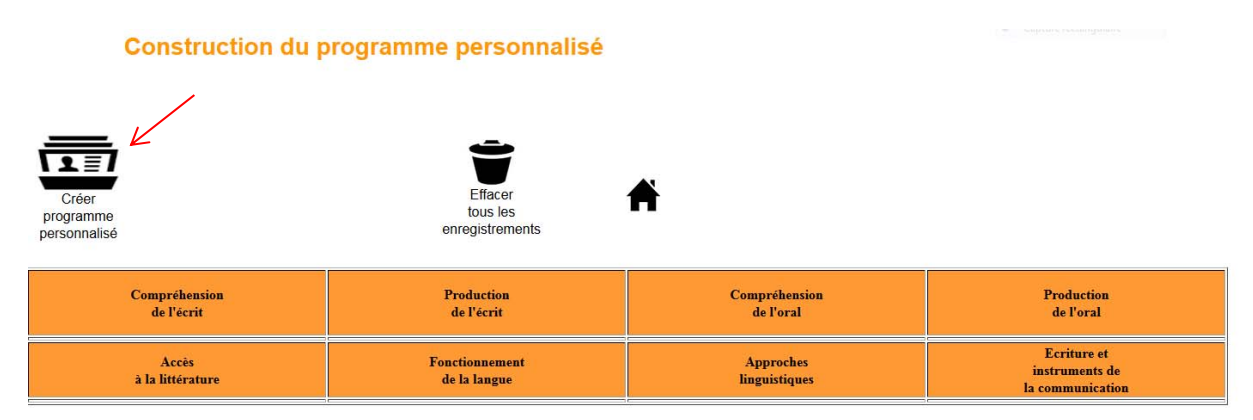

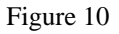

Pour visualiser les objectifs regroupés dans le tableau présenté ci-dessus, cliquer l'icône

« générer le doc word »  $\square$  . Le tableau avec les axes s'ouvre et présente les objectifs par couleur et selon votre sélection.

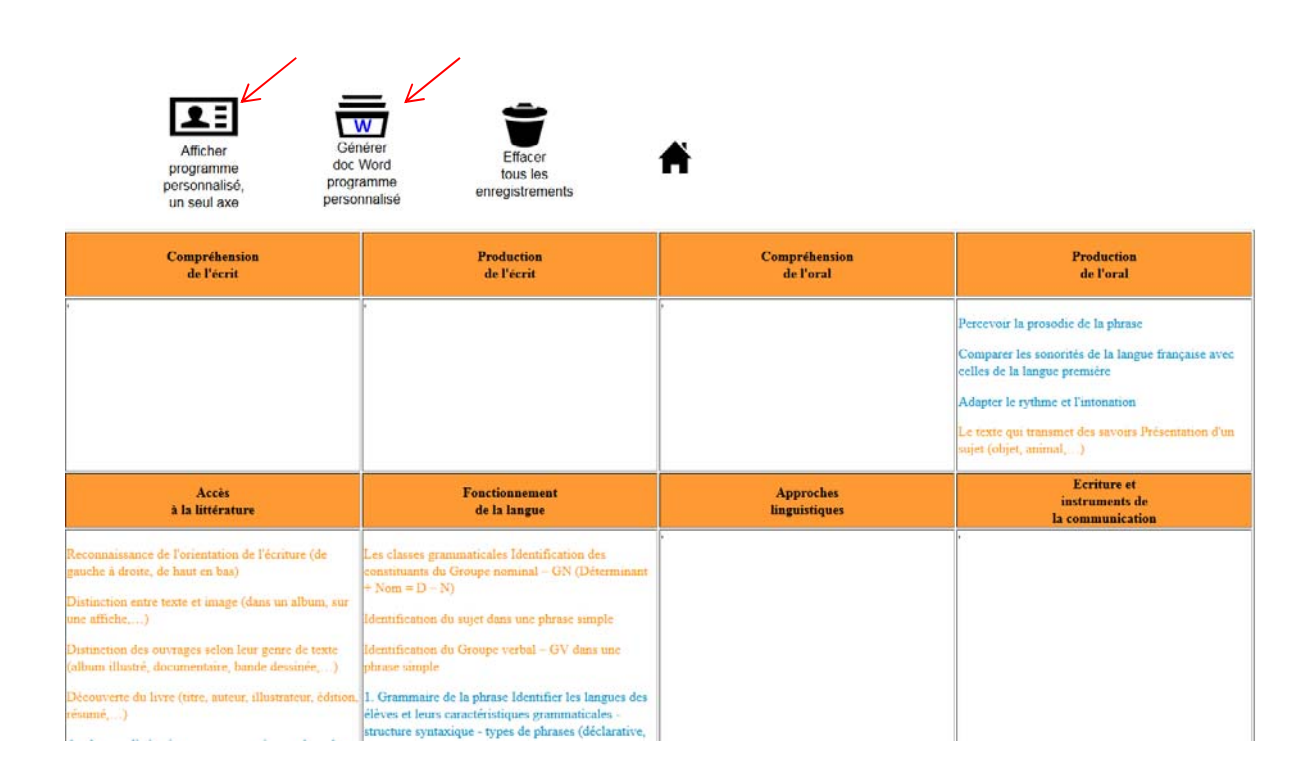

Figure 11

Quand vous cliquez sur l'icône de word une fenêtre s'affichera 2 fois. Cliquez Ok sans rien toucher.

| Convertir un fichier                                                                                                    | 23 |
|----------------------------------------------------------------------------------------------------|----|
| <u>C</u> onvertir le fichier à partir de :                                                                                                    |    |
| Texte brut<br>Texte codé<br>Texte mis en forme (RTF)<br>Document HTML                                                                                   | *  |
| Page Web à fichier unique<br>Document XML<br>Document Works 6 - 9<br>Récupérer du texte de n'importe quel fichier<br>WordPerfect 5.x<br>WordPerfect 6.x |    |
| OK Annul                                                                                                    | ÷  |

Figure 12

La sélection des apprentissages dépend des besoins de l'élève. Il n'y a donc pas de programme personnalisé « type» ni d'ordre chronologique dans la sélection des

apprentissages. Par exemple, un élève allophone peut avoir des besoins prioritaires FLS en production orale et des besoins prioritaires PER-L1 en compréhension écrite. Pour l'élaboration du programme personnalisé, il convient donc de bien différencier le profil de l'élève dans chaque axe.

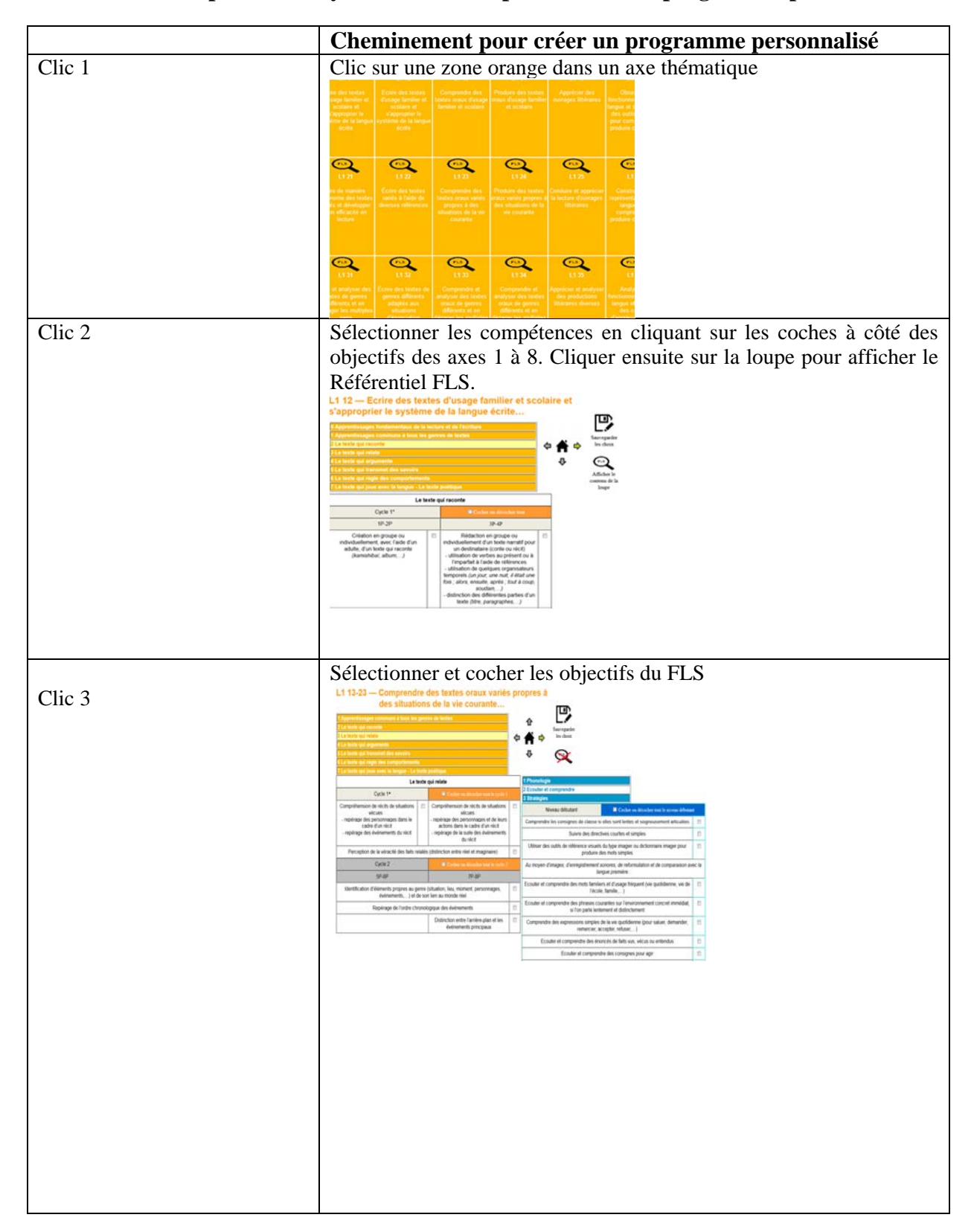

#### 2.1.Comment procéder? Synthèse des clics pour établir un programme personnalisé

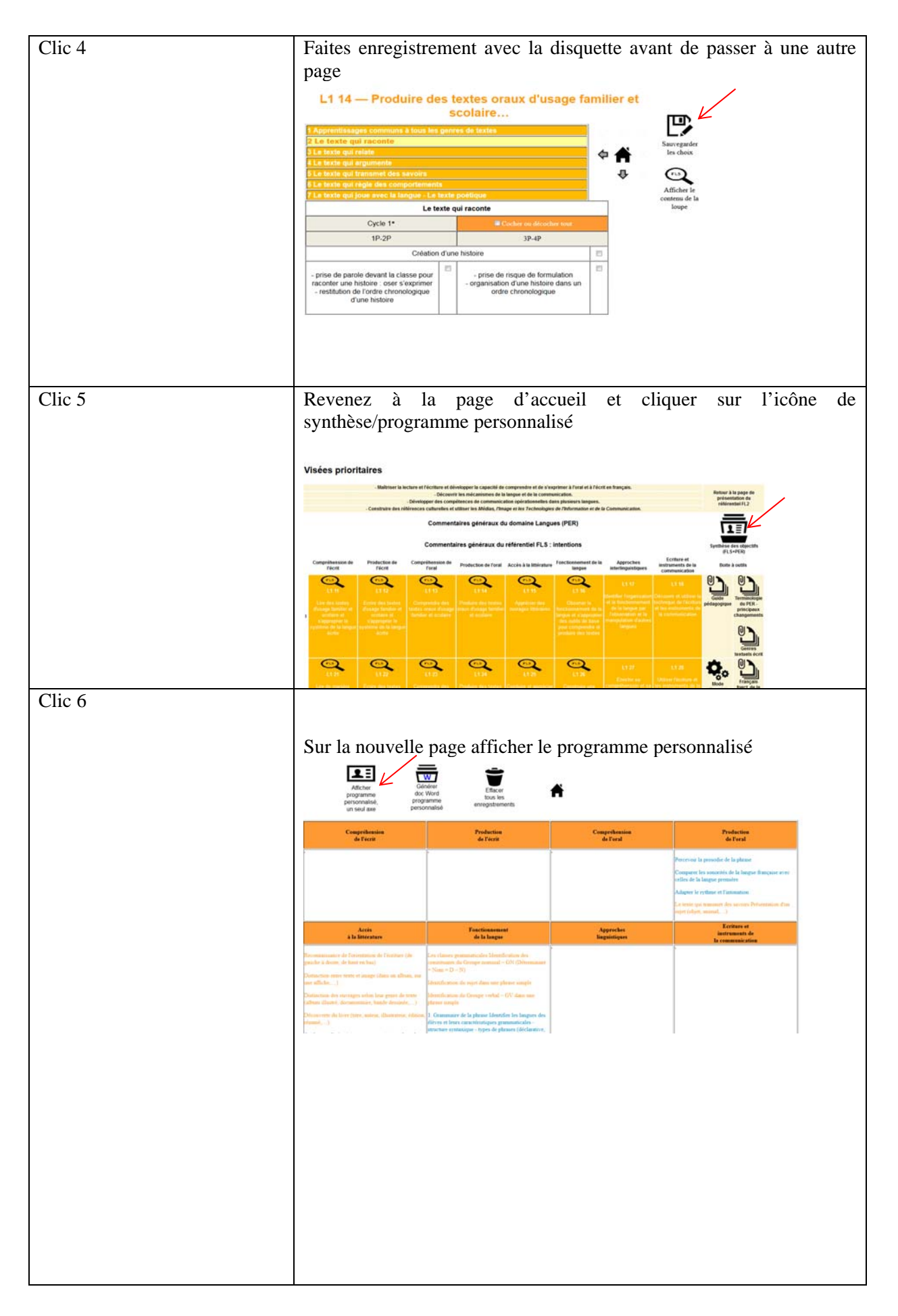

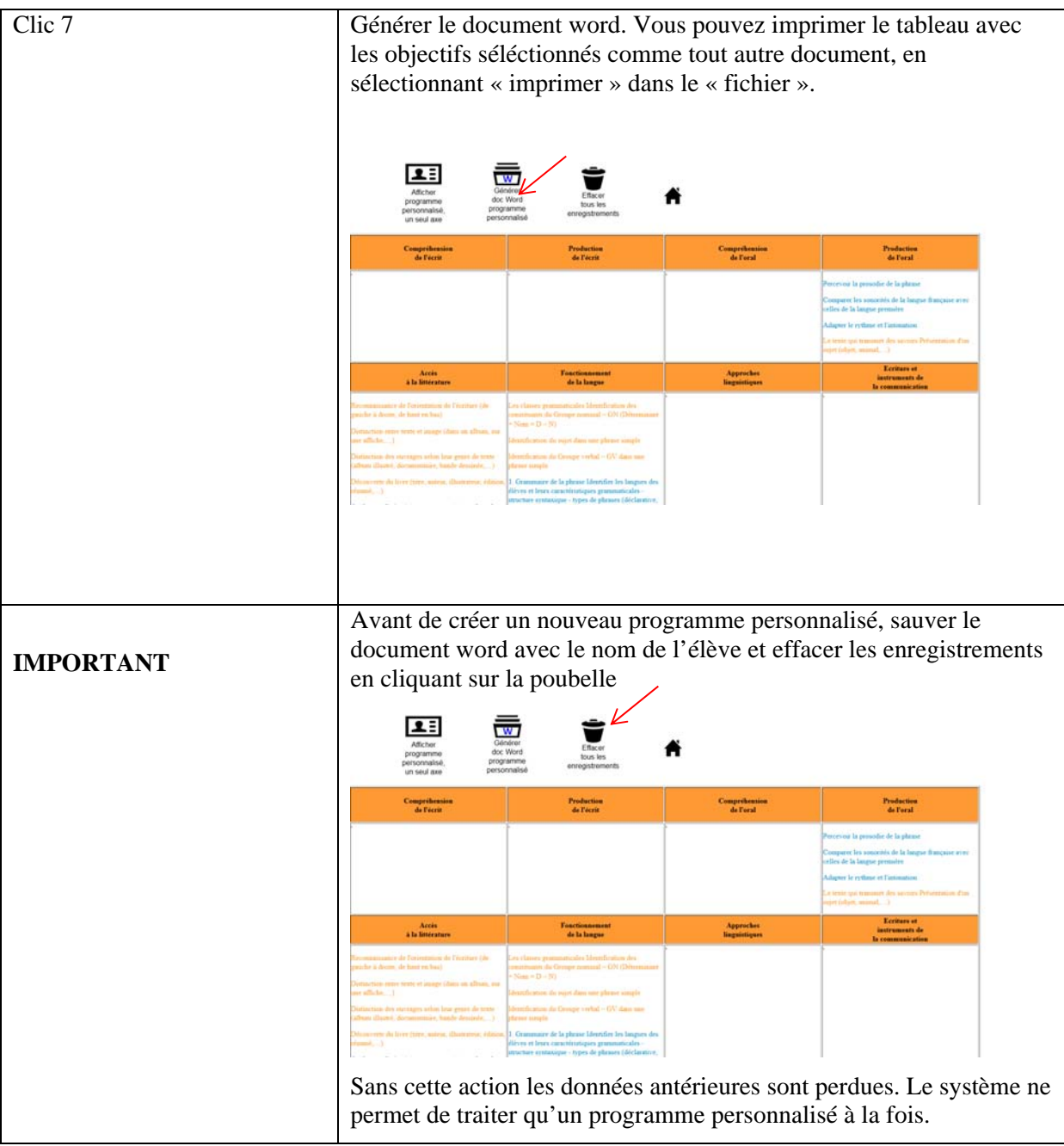

Figure 13

## 2.2 Qui élabore le programme personnalisé ?

## **Enseignant-e-s FLS**

Lorsqu'un élève est scolarisé en classe ou groupe d'accueil, l'enseignant e de cette structure a la responsabilité de compléter le programme personnalisé.

## Enseignant·e·s FLS et FL1

Lorsque l'élève est scolarisé e en classe régulière tout en bénéficiant de cours intensifs de français, les l'enseignant es FLS et FL1 ont la responsabilité conjointe d'élaborer le programme personnalisé. Dans ce cas, le rôle de l'enseignant e de classe régulière (FL1) est d'indiquer les apprentissages du PER-L1 visés et les moyens mis en œuvre pour y parvenir (y

compris documents d'évaluation). Pour sa part, l'enseignant e CIF/Accueil (FLS) aura pour tâche de rechercher dans le PER-L1 les apprentissages antérieurs utiles afin de mettre en place, le cas échéant, l'étayage nécessaire au développement des objectifs visés en classe régulière. Les moyens mis en œuvre et les évaluations seront adaptés en fonction des aménagements sélectionnés.

## Autres disciplines scolaires

Les enseignant·e·s des autres disciplines scolaires communiquent à l'enseignant·e FLS les contenus langagiers de leur discipline à insérer dans le programme personnalisé de l'élève (par ex : lexique spécifique).

## 2.3 Qui valide le programme personnalisé ?

Avant le début de la première séquence d'enseignement-apprentissage, l'enseignant e FLS informe le conseil de direction, l'élève et ses parents (ou responsables légaux) des contenus du programme personnalisé et du délai fixé (objectifs visés). Cette procédure de validation se répète avant chaque nouveau programme (communication de la progression de l'élève et nouveaux objectifs visés).

## 2.4 Qui met fin au programme personnalisé ?

A la fin de chaque séquence, le conseil de direction peut, en fonction de critères objectifs fondés sur la progression de l'élève, mettre fin au programme personnalisé et décider d'une intégration complète en classe régulière après les discussions avec les l'enseignant.e.s.

## 3. Comment évaluer les élèves au début et à la fin des apprentissages ? Evaluation diagnostique, formative et boîte à outils

Afin d'optimiser les chances de réussite scolaire des élèves allophones, il convient tout d'abord de diagnostiquer leurs compétences langagières initiales. Pour certains, celles-ci seront uniquement orales. Pour d'autres, suivant leur parcours scolaire antérieur, des compétences écrites plus ou moins complexes auront déjà été développées. Dans le but de favoriser les transferts entre la ou les première(s) langue(s) et le FLS, il est essentiel de s'appuyer sur ces ressources existantes. La question à poser sera donc : quel niveau de compétences l'élève a-t-il déjà développé avec ce genre de textes en production de l'écrit ?

Sur la base de ces informations fondamentales, il s'agit ensuite de déterminer les apprentissages antérieurs qu'il est utile d'aborder dans le PER-L1 pour amener l'élève au niveau d'apprentissage souhaité.

## Boîte à outils

Comme mentionné plus haut, des ressources différentes, dont ce guide pédagogique et technique sont à disposition des enseignants. Ces deux guides figurent à droite du tableau des apprentissages FLS/PER-L1 (page principale du site Référentiel FLS) :

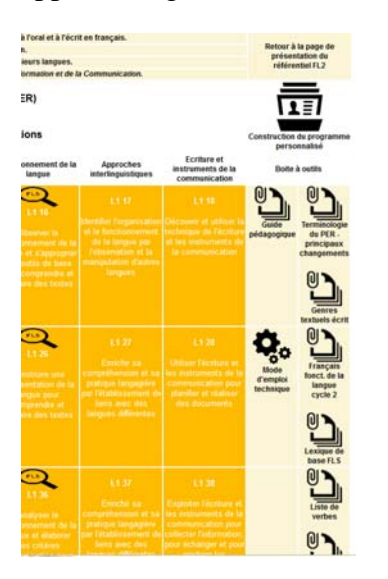

Toute remarque sur votre expérience et l'utilisation de ce dispositif sera la bienvenue. Ceci nous permettra d'affiner et d'améliorer le site selon les questions et éventuelles difficultés de navigation.

Pour les renseignements : spomenka.alvir@vd.ch